## M@klernet - logowanie

Po uruchomieniu aplikacji M@klernet, w celu zalogowania się do systemu należy wykonać następujące operacje:

1. Wpisać login oraz kilknąć przycisk [ OK ]:

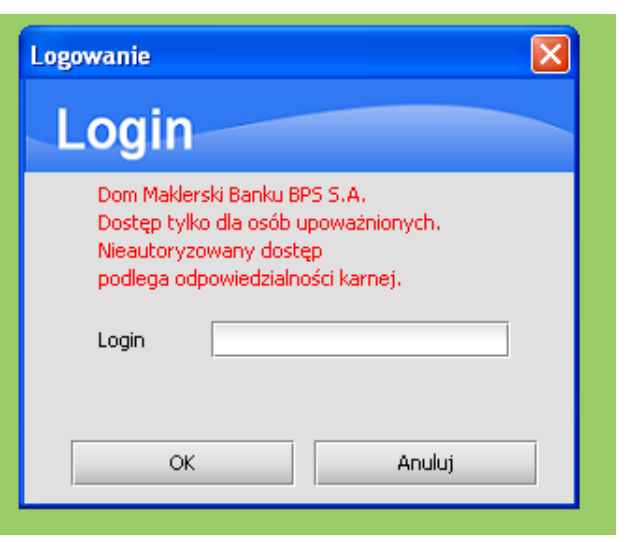

2. Następnie należy podać maskowane hasło do logowania oraz kilknąć przycisk [ Zatwierdź ]:

| Logowanie 🛛 🔀                                                                                                    |   |   |   |   |   |   |   |   |   |   |   |
|----------------------------------------------------------------------------------------------------|---|---|---|---|---|---|---|---|---|---|---|
| Login                                                                                                    |   |   |   |   |   |   |   |   |   |   |   |
| Dom Maklerski Banku BPS S.A.<br>Dostęp tylko dla osób upoważnionych.<br>Nieautoryzowany dostęp<br>podlega odpowiedzialności karnej. |   |   |   |   |   |   |   |   |   |   |   |
| Proszę podać kolejno 1,4,5,6,7 znak hasła do logowania                                                                              |   |   |   |   |   |   |   |   |   |   |   |
| 1                                                                                                    | 2 | 3 | 4 | 5 | 6 | 7 | 8 | 9 | 0 | - | = |
| q                                                                                                    | w | е | r | t | У | u | i | 0 | р | [ | ] |
| а                                                                                                    | s | d | f | g | h | j | k | 1 | 3 | • | 1 |
| z x c v b n m , . / `                                                                                                    |   |   |   |   |   |   |   |   |   |   |   |
| ALT SHIFT                                                                                                    |   |   |   |   |   |   |   |   |   |   |   |
| Zatwierdź Anuluj                                                                                                    |   |   |   |   |   |   |   |   |   |   |   |

Jeżeli zostanie błędnie wprowadzone hasło, kliknięcie w menu Sidoma/Login wywoła ponownie okno do logowania.

3. Kolejnym krokiem, po prawidłowym wpisaniu hasła, jest podanie ścieżki do klucza niezbędnego do składania dyspozycji w systemie M@klernet. Należy wybrać plik klucza oraz wpisać hasło do zatwierdzania dyspozycji. Dla bezpieczeństwa można używać klawiatury cyfrowej znajdującej się pod polem do pisania hasła. Po wpisaniu hasła należy kliknąć przycisk [ OK ]:

| Wybór klucza oraz hasło do zatwierdzania dyspozycji 🛛 🔀 |   |   |   |   |   |   |   |   |         |   |   |   |
|---------------------------------------------------------|---|---|---|---|---|---|---|---|---------|---|---|---|
|                                                         |   |   |   |   |   |   |   |   |         |   |   |   |
| Klucz C:\klucz\2.pem                                    |   |   |   |   |   |   |   |   | Wybierz |   |   |   |
| Hasto                                                   |   |   |   |   |   |   |   |   |         |   |   |   |
| 1                                                       | 1 | 2 | 3 | 4 | 5 | 6 | 7 | 8 | 9       | 0 | - | = |
|                                                         | q | W | е | r | t | У | u | i | 0       | P | [ | ] |
|                                                         | а | s | d | f | g | h | j | k | I       | 3 | • | 1 |
| z x c v b n m , . / `                                   |   |   |   |   |   |   |   |   |         |   |   |   |
| ALT SHIFT                                               |   |   |   |   |   |   |   |   |         |   |   |   |
| OK Anuluj                                               |   |   |   |   |   |   |   |   |         |   |   |   |
|                                                         |   |   |   |   |   |   |   |   |         |   |   |   |

4. Po poprawnym wczytaniu klucza i hasła do zatwierdzania dyspozycji następuje zalogowanie do systemu M@klernet po czym następuje wyświetlenie głównego okna systemu transakcyjnego i możliwe jest rozpoczęcie pracy w systemie.